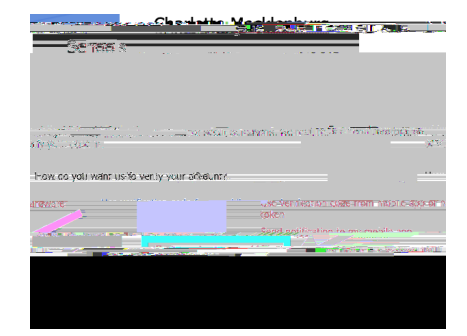

H

Т